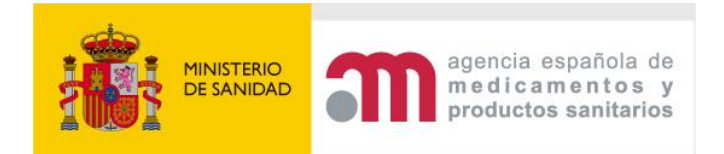

# Manual de solicitud de certificados electrónicos de empleados públicos

## 1. Entrar en la página:

## https://www.fnmt.es/

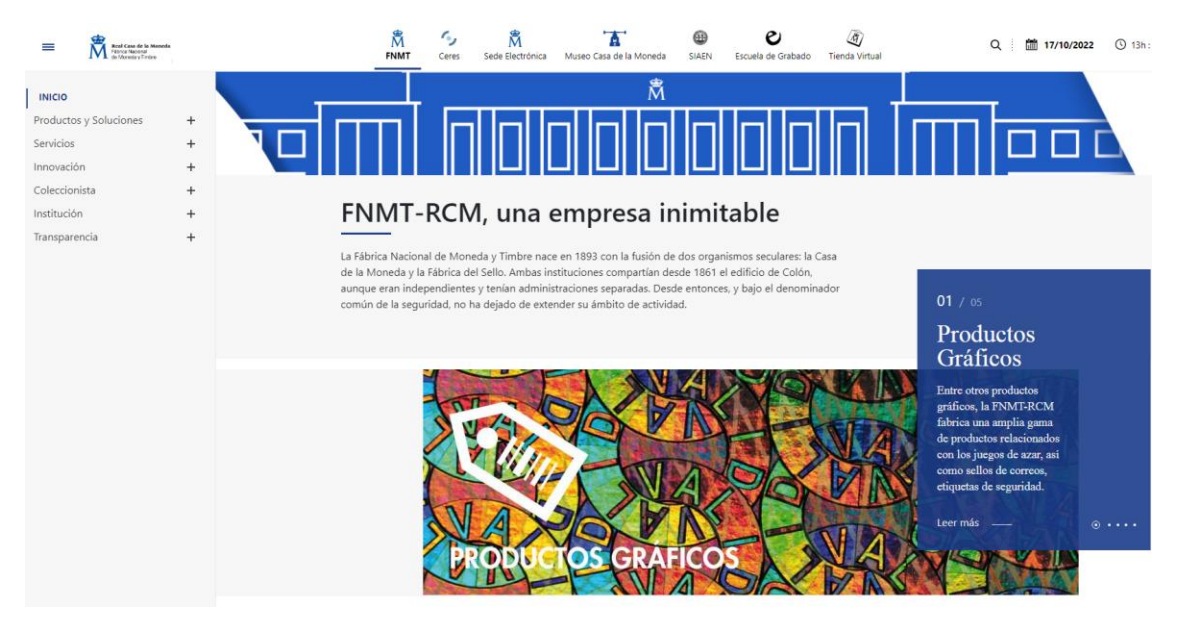

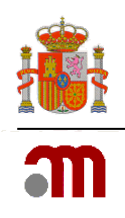

## 2. Acceder a la Sede Electrónica de la FNMT.

## https://www.sede.fnmt.gob.es/

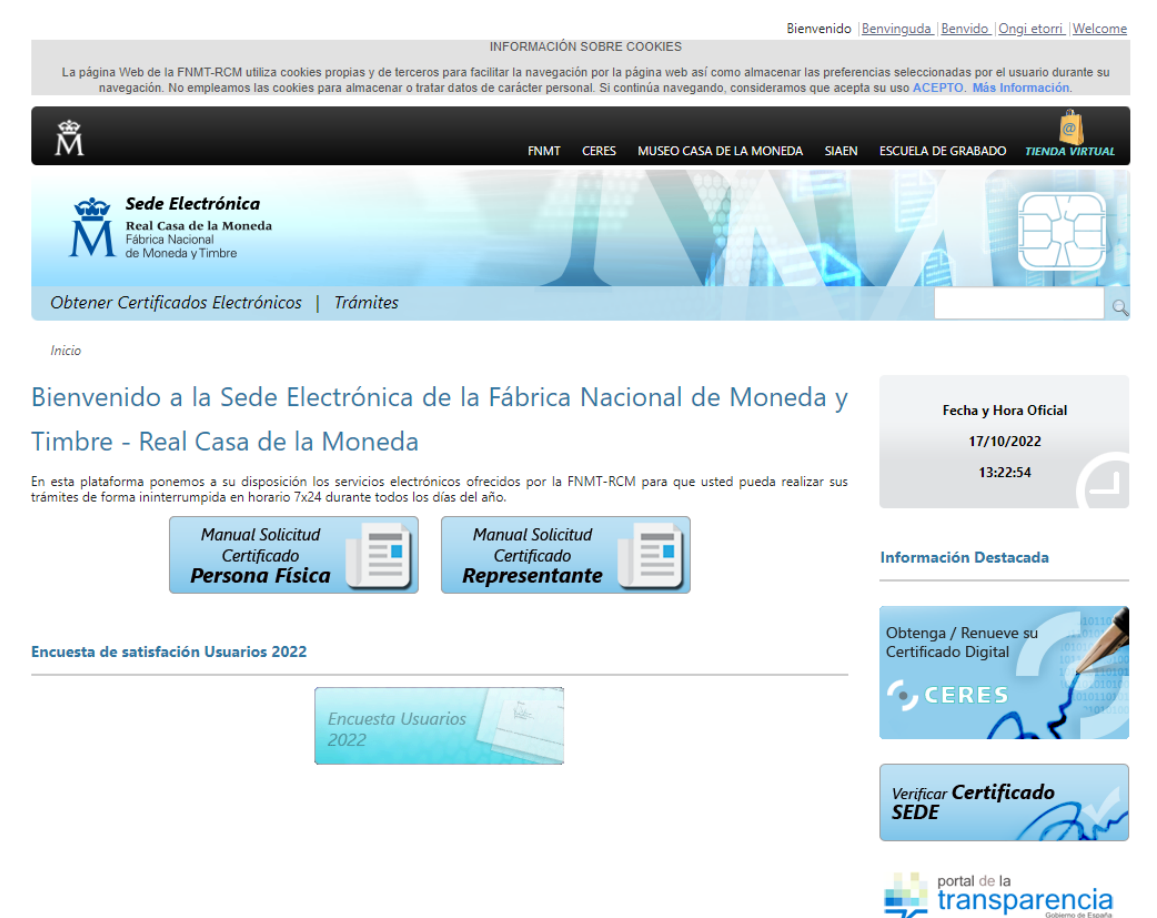

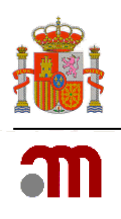

## 3. Pinchar en "Obtener certificados electrónicos".

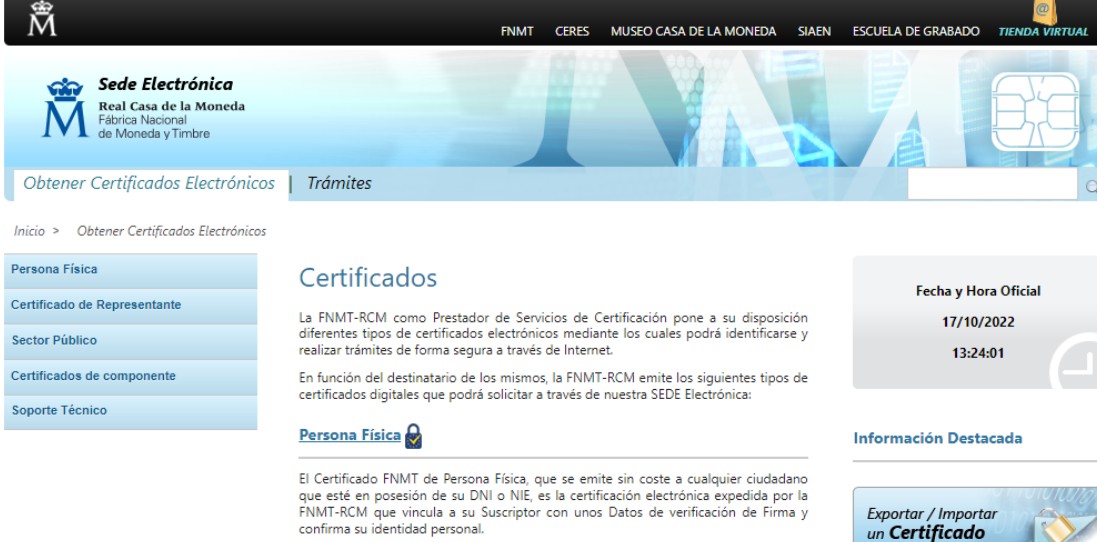

Este certificado le permitirá identificarse de forma telemática y firmar o cifrar documentos electrónicos.

#### Certificado de Representante

#### Representante de Administrador Único o Solidario

Certificado de representante para administradores únicos y solidarios es la certificación electrónica expedida por la FNMT-RCM que vincula un firmante con unos datos de verificación de firma y confirma su identidad. El firmante actúa en representación de una persona jurídica en calidad de representante lagal con su cargo de administrador único o solidario inscrito en el Registro Mercantil.

#### Representante de Persona Jurídica

Certificado de representante de persona jurídica es la certificación electrónica expedida por la FINMT-RCM que vincula un firmante a unos datos de verificación de firma y confirma su identidad. Este certificado sustituye al tradicionalmente utilizado por las Administraciones públicas para el ámbito tributario y que, posteriormente, se extendió para otros usos. Por tanto, este certificado se expide a las personas jurídicas para su uso en sus relaciones con aquellas Administraciones públicas, entidades y organismos públicos, vinculados o dependientes de las mismas.

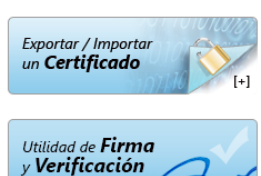

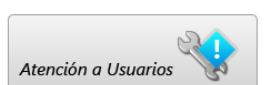

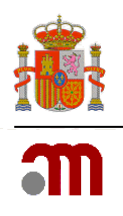

## 4. Seleccionar "Sector Público".

| Â                                                                | FNMT CERES MUSEO CASA DE LA MONEDA SIAEN                                                                                                    | ESCUELA DE GRABADO TIENDA VIRTUAL |
|------------------------------------------------------------------|----------------------------------------------------------------------------------------------------|-----------------------------------|
| Real Casa de la Moneda<br>Fábrica Nacional<br>de Moneda y Timbre |                                                                                                    |                                   |
| Obtener Certificados Electrónico                                 | s   Trámites                                                                                                    | Q                                 |
| Inicio > Obtener Certificados Electrónicos >                     | Sector Público                                                                                                    |                                   |
| Persona Física                                                   | Sector Público                                                                                                    | Fecha y Hora Oficial              |
| Certificado de Representante                                     | La Ley 40/2015, de 1 de octubre, de Régimen Jurídico del Sector Público, regula los                                                                                                    | 17/10/2022                        |
| Sector Público                                                   | sistemas de identificación de las Administraciones Públicas, así como los sistemas de<br>firma electrónica del personal al servicio de las Administraciones Públicas y de sello                                                                                  | 13:25:15                          |
| Información General                                              | electrónico para la actuación administrativa automatizada.<br>Si deces utilizar alguno de los sistemas previstos en la sitada Lev 40/2015, y por tanto                                                                                                    |                                   |
| Certificado de empleado público                                  | está interesado en que su Administración cuente con el correspondiente acuerdo con<br>la FNMT-RCM para la provisión de los mismos, puede dirigir su consulta a<br><u>comercial.ceres@fnmt.es</u>                                                                 | Información Destacada             |
| Certificado con Seudónimo                                        | <u>Tipos de certificados Sector Público</u>                                                                                                    |                                   |
| Certificado Seudónimo Adm. Justicia                              | Nota: Es posible que para la realización de determinados trámites con otras<br>Administraciones Públicas, usted precise de un certificado <u>de representante de</u><br><u>persona jurídica</u> o de <u>representante de entidad sin personalidad jurídica</u> . | Atención a Usuarios               |
| Certificado de Firma Centralizada                                | Video Certificados                                                                                                    |                                   |
| Certificado Seudónimo Adm. Justicia<br>Firma Centralizada        | Pública                                                                                                    |                                   |
| Preguntas Frecuentes                                             |                                                                                                    |                                   |
| Verificar estado                                                 |                                                                                                    |                                   |
| Certificados de componente                                       |                                                                                                    |                                   |

Soporte Técnico

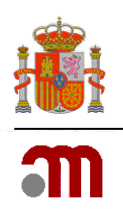

5. Pinchar en "Certificado de empleado público".

| Â                                                                                    | FNMT CERES MUSEO CASA DE LA MONEDA SIAEN                                                                                                    | ESCUELA DE GRABADO TIENDA VIRTUAL              |
|--------------------------------------------------------------------------------------|----------------------------------------------------------------------------------------------------|------------------------------------------------|
| Sede Electrónica<br>Real Casa de la Moneda<br>Fábrica Nacional<br>de Moneda y Timbre |                                                                                                    |                                                |
| Obtener Certificados Electrónic                                                      | os   Trámites                                                                                                    | Q                                              |
| Inicio > Obtener Certificados Electrónicos                                           | > Sector Público > Certificado de empleado público                                                                                                    |                                                |
| Persona Física                                                                       | Obtener Certificado de empleado público                                                                                                    | Fecha y Hora Oficial                           |
| Certificado de Representante                                                         | El proceso de obtención del Certificado de empleado público, se divide en cuatro pasos                                                                                                    | 17/10/2022                                     |
| Sector Público                                                                       | que deben realizarse en el orden senalado:                                                                                                    | 13:26:28                                       |
| Información General                                                                  | que se indica en este apartado.                                                                                                    |                                                |
| Certificado de empleado público                                                      | 2. <u>Solicitud vía internet de su Certificado</u> . Al finalizar el procedimiento de solicitud, usted obtendrá un código que deberá presentar en el momento de acreditar su identidad y posteriormente en el momento de la descarga del certificado. Nota: Guarde este cálica ya que la será solicitado si alvín día perceita bacer una | Información Destacada                          |
| Configuración Previa                                                                 | revocación telefónica.                                                                                                    |                                                |
| Solicitar Certificado                                                                | 3. <u>Acreditación de la identidad en una Oficina de Registro</u> . Para acreditar su identidad debe dirigirse únicamente a la oficina de Registro habilitada por su Organismo para el registro de certificados de Administración Pública (consulte con su propio Organismo si idene oficina de registro de empleado pública).           | Preguntas Frecuentes<br>Administración Pública |
| Acreditar identidad                                                                  | <ol> <li><u>Descarga de su Certificado</u>. Aproximadamente 1 hora después de haber acreditado</li> </ol>                                                                                                    |                                                |
| Descargar Certificado<br>Certificado con Seudónimo                                   | su identidad en una Oticina de Registro, haciendo uso del código de solicitud<br>obtenido en el paso 2, podrá descargar su certificado y realizar una copia de<br>seguridad solo en caso de haberlo solicitado en software ( <b>RECOMENDADO</b> ).                                                                                       | Atención a Usuarios                            |
|                                                                                      |                                                                                                    |                                                |

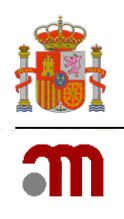

## 6. A continuación, hay que acceder a "Configuración previa"

| Â                                                                                                    | FNIMT CERES MUSEO CASA DE LA MONEDA SIAEN                                                                                                    | ESCUELA DE GRABADO TIENDA VIRTUAL              |
|----------------------------------------------------------------------------------------------------|----------------------------------------------------------------------------------------------------|------------------------------------------------|
| Sede Electrónica<br>Real Casa de la Moneda<br>Fábrica Nacional<br>de Moneda y Timbre<br>Obtener Certificados Electrónic | os   Trámites                                                                                                    |                                                |
| Inicio > Obtener Certificados Electrónicos                                                                              | > Sector Público > Certificado de empleado público > Configuración Previa                                                                                                    |                                                |
| Persona Física<br>Certificado de Representante<br>Sector Público                                                        | Configuración Solicitud Acreditación Descarga                                                                                                    | Fecha y Hora Oficial<br>17/10/2022<br>13:29:41 |
| Información General<br>Certificado de empleado público<br>Configuración Previa                                          | 1. Configuración previa<br>Antes de comenzar con el proceso de solicitud de su Certificado, deberá asegurarse<br>de que su equipo tiene instalado el software necesario para la generación de<br>clumer CONFIGURADOR ENNET REM                                         | Información Destacada                          |
| Solicitar Certificado<br>Acreditar identidad                                                                            | Por favor, lea y siga atentamente las siguientes instrucciones para evitar posibles<br>errores durante el proceso de obtención de su certificado:<br>Recordatorios imprescindibles:                                                                                    | Preguntas Frecuentes<br>Administración Pública |
| Descargar Certificado<br>Certificado con Seudónimo                                                                      | <ul> <li>No formatear el ordenador, entre el proceso de solicitud y el de descarga<br/>del certificado.</li> <li>Se debe realizar todo el proceso de obtención desde el mismo equipo y<br/>mismo usuario.</li> </ul>                                                   | Atención a Usuarios                            |
| Certificado Seudónimo Adm. Justicia<br>Certificado de Firma Centralizada                                                | <ul> <li>Es importante leer atentamente la <u>Declaración de Prácticas de</u><br/><u>Certificación</u> previamente a la solicitud del certificado. En ella se<br/>encuentran las condiciones bajo las cuales se prestan los servicios de<br/>certificación.</li> </ul> |                                                |
| Certificado Seudónimo Adm. Justicia<br>Firma Centralizada<br>Preguntas Frecuentes                                       | Navegadores compatibles<br>                                                                                                    |                                                |
| Verificar estado<br>Certificados de componente                                                                          | <ul> <li>Google Chrome</li> <li>Microsoft EDGE</li> <li>Opera</li> <li>Safari</li> </ul>                                                                                                    |                                                |

Para solicitar el certificado, es necesario instalar el *software* que se indica en este apartado: <u>Área de Descarga de Configurador FNMT</u>

La Fábrica Nacional de Moneda y Timbre ha desarrollado esta aplicación para solicitar las claves necesarias en la obtención de un certificado digital. Puede ser ejecutada en cualquier navegador y sistema operativo.

Una vez descargado e instalado el *software*, no es necesario hacer nada más, ya que este se ejecutará cuando el navegador lo requiera.

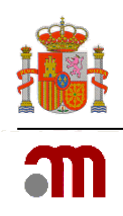

7. Pinchar en "Solicitar Certificado".

A continuación, hay que pulsar en "<u>Solicitud sin Certificado</u>" si no se dispone de un certificado previo de empleado público, y rellenar los datos correspondientes.

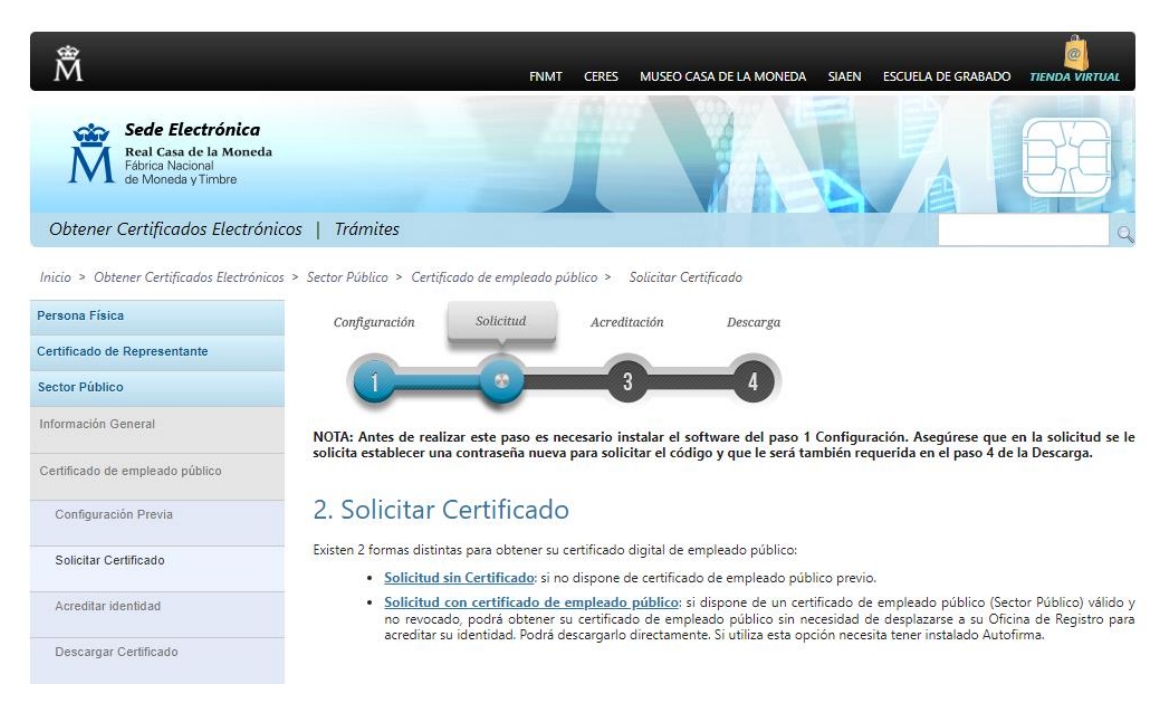

Donde se indica el NIF del organismo suscriptor, hay que escribir Q2827023I

En "Generación de claves", hay que elegir la opción SOFTWARE

Por último, es necesario consultar y aceptar las condiciones de expedición del certificado con el fin de finalizar la petición.

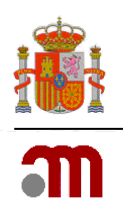

| IM                                                                                   | INMT CERES MUSEO CASA DE LA MONEDA SIAEN ESCUELA DE GRABADO TR                                                                                                   | INDA VIETU |
|--------------------------------------------------------------------------------------|----------------------------------------------------------------------------------------------------|------------|
| Sede Electrónica<br>Real Casa de la Moneda<br>Fibrica Nacional<br>de Moneda y Timbre |                                                                                                    | 花          |
| Obtener Certificados Electrónico                                                     | is   Trámites                                                                                                    |            |
| Inicio > Obtener Certificados Electrónicos                                           | » Sector Público » Certificado de empleado público » Solicitor Certificado » Solicitud sin Certificado                                                           |            |
| ersona Física                                                                        | Configuración Solicitual Acreditación Descarga                                                                                                    |            |
| ertificado de Representante                                                          |                                                                                                    |            |
| ector Público                                                                        |                                                                                                    |            |
| nformación General                                                                   | NOTA: Antes de realizar este paso es necesario instalar el software del paso 1 Configuración. Asegúrese que en la                                                | solicitud  |
| Certificado de empleado pútdoo                                                       | solicità establiecer una contrasena nueva para solicitar el codigo y que le serà también requerida en el paso 4 de la D                                          | escarga.   |
| Configuración Previa                                                                 | 🗖 2. Solicitar Certificado empleado público                                                                                                    |            |
| Solicitar Certificado                                                                |                                                                                                    |            |
| Acreditar identiidad                                                                 | Formulario de solicitud de certificado de empleado público (AC Sector Público)                                                                                   | 1          |
| Descargar Certificado                                                                | Introduzca todos los datos que se le solicitan                                                                                                    |            |
| Certificado con Seudónimo                                                            | Nº DEL DOCUMENTO DE IDENTIFICACIÓN                                                                                                    |            |
| Certificado Seudônimo Adm. Justicia                                                  | PRIMER APELLIDO                                                                                                    |            |
| Certificado de Fama Centralizada                                                     | NIF ORGANISMO SUSCRIPTOR                                                                                                    |            |
| Certificado Seudónimo Adm. Justicia<br>Vima Centralizada                             | CORREO ELECTRÓNICO                                                                                                    |            |
| Preguntas Frecuentes                                                                 | Confirme aquí su CORREO ELECTRÓNICO                                                                                                    |            |
| /erificar estado                                                                     | INSTRUCCIONES:                                                                                                    |            |
| ertificados de componente                                                            | - Recuerde que para evitar problemas en la solicitud y descarga de su certificado es necesario haber confiç                                                      | gurado     |
| loporte Técnico                                                                      | correctamente su navegador. En nuestra sede electrónica encontrará el software de configuración automática.                                                      |            |
|                                                                                      | <ul> <li>El nº del documento de identificación (NIF / NIE) deberá tener una longitud de 9 caracteres. Reliene con cerc<br/>inquierda si es necesario.</li> </ul> | os a la    |
|                                                                                      | · Aseptinese de que el correo electrónico asociado a su cartificado as consetto us que a través de áste se acuante                                               | toder      |
|                                                                                      | las notificaciones sobre el ciclo de vida de su certificado.                                                                                                    |            |
|                                                                                      | Eulse aquí para consultar y aceptar las condiciones de expedición del certificado                                                                                |            |
|                                                                                      |                                                                                                    |            |

8. Una vez realizado todo el proceso, el sistema enviará un correo electrónico a la dirección que se haya indicado durante la solicitud del certificado. En ese correo se indicará un código que, junto con el DNI, servirá para que la Oficina de Registro emita el certificado digital.

9. Por último, el sistema enviará otro correo electrónico para proceder a la descarga del certificado digital en el equipo informático del empleado público.